آموزش کامل و جامع حذف کردن تاریخچه History گوگل کروم و فایر فاکس

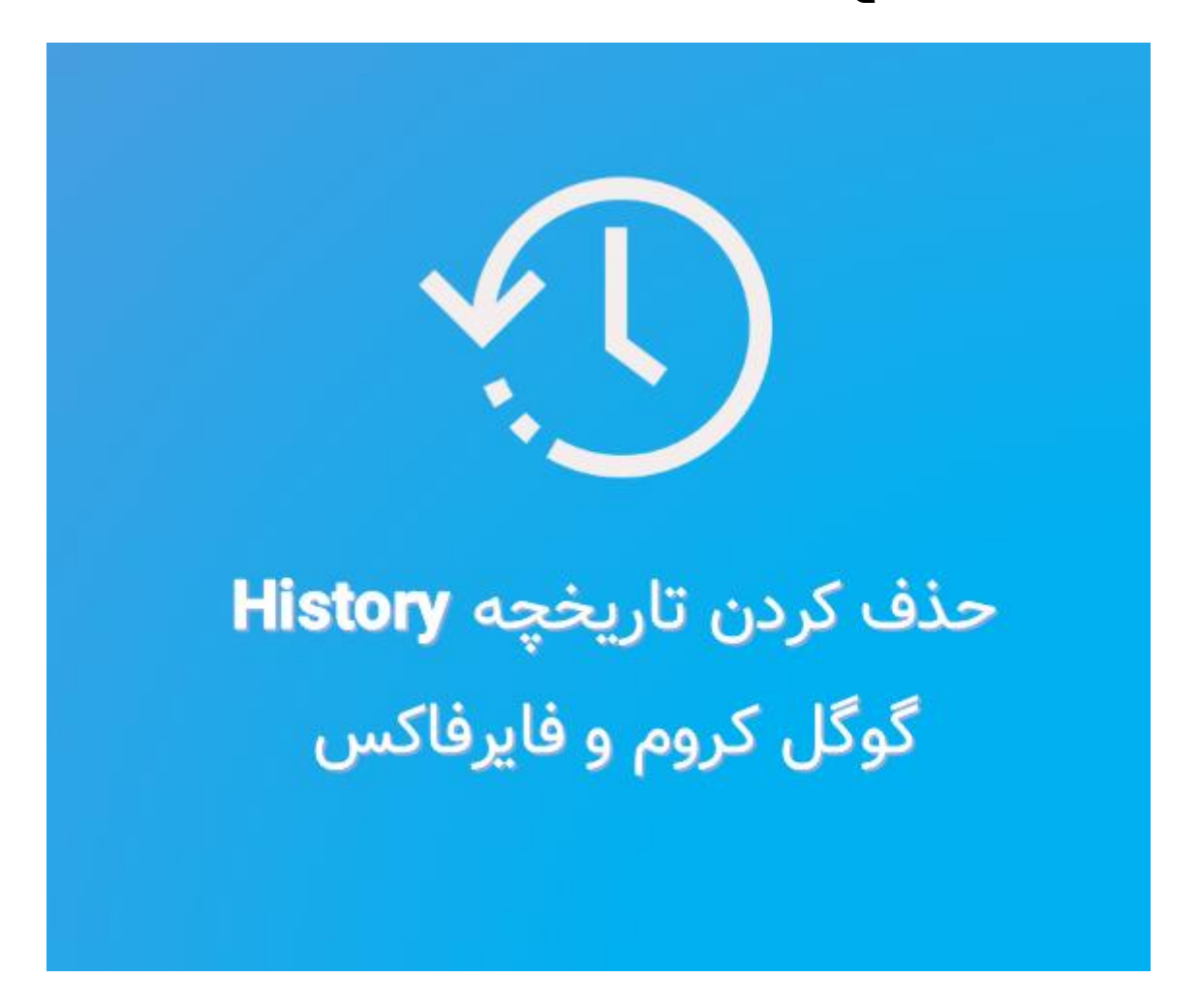

نحوه حذف كردن تاريخچه گوگل كروم كامپيوتر

در قسمت اول از آموزش حذف کردن تاریخچه گوگل کروم و فایرفاکس، نحوه حذف کردن تاریخچه گوگل کروم کامپیوتر می پردازیم. حذف کردن تاریخچه گوگل کروم کامپیوتر کار بسیار آسانی است کافی است که به صورت زیر عمل کنید.

مرحلہ اول:

ابتدا شما باید به صفحه History در مرورگر کروم خود مراجعه کنید. برای انجام این کار کافی بر روی منو کروم (سه نقطه) که در در گوشه بالای سمت راست قرار دارد کلیک کنید. سپس، گزینه History را انتخاب کنید. راه دوم برای دسترسی سریع به صفحه هیستوری این است که از کلیدهای میانبر Ctrl + H استفاده کنید.

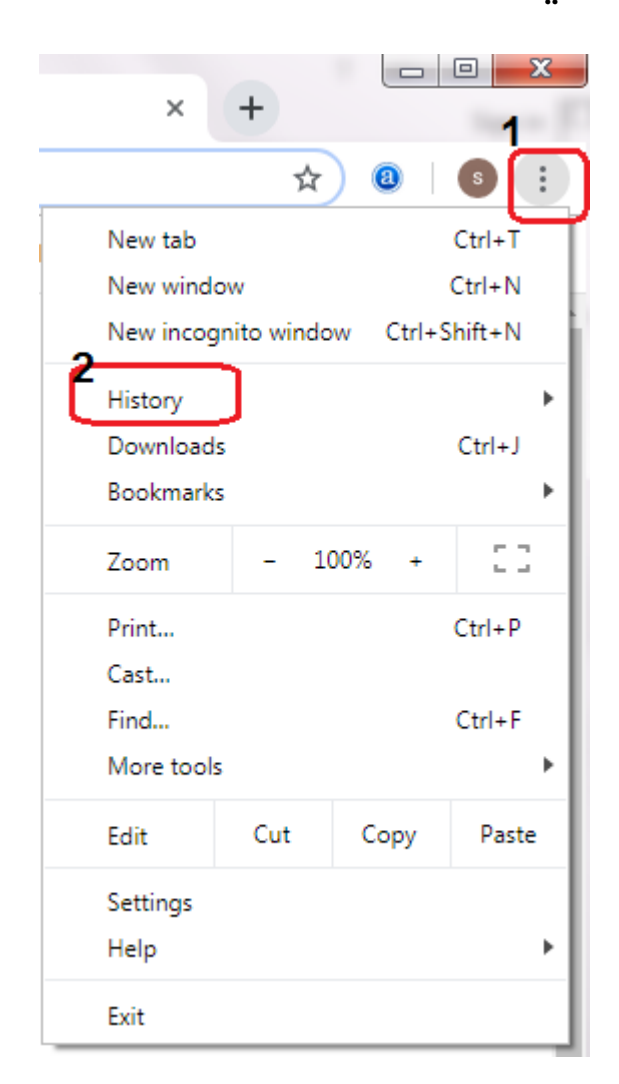

## مرحله دوم:

اکنون شما به صفحه History دسترسی دارید .خب حالا شما می توانید در این صفحه لیست سایت هایی را که به آن ها مراجعه کرده اید را مشاهده کنید. برای حذف کردن سایت ها شما باید گزینه Clear browsing data را که در منو سمت چپ صفحه قرار دارد کلیک کنید.

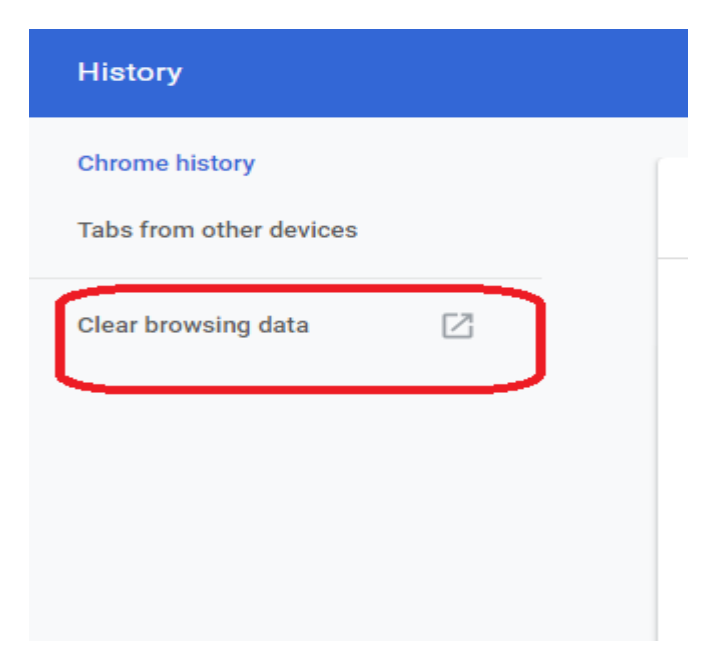

## مرحله سوم:

با کلیک بر روی این گزینه صفحه Basic و Advanced می باشد که با شما باز خواهد شد. این صفحه دارای دو تب Basic و Advanced می باشد که با استفاده از این دو تب می توانید تاریخچه گوگل کروم را حذف کنید. همچنین در صفحه Clear browser data شما می توانید لیست فایل های کش شده، تاریخچه کروم، کوکی ها و ... را مشاهده کنید.

| Clea     | r brows                      | sing data                                                                          |                                               |                             |                 |
|----------|------------------------------|------------------------------------------------------------------------------------|-----------------------------------------------|-----------------------------|-----------------|
|          |                              | Basic                                                                              |                                               | Advance                     | d               |
| Time     | range                        | Last hour                                                                          | •                                             |                             |                 |
|          | Browsi<br>Clears<br>other fe | ng history<br>history from all signed-in o<br>orms of browsing history a           | devices. Your<br>at <mark>myactivity</mark> . | Google Accou<br>google.com. | int may have    |
| <b>~</b> | Cookie<br>Signs y<br>your sy | s and other site data<br>rou out of most sites. You'<br>rnced data can be cleared. | ll stay signed                                | l in to your Goo            | gle Account so  |
| ~        | Cacheo<br>Frees u<br>visit.  | d images and files<br>up less than 320 MB. Some                                    | e sites may lo                                | oad more slow               | ly on your next |
|          |                              |                                                                                    |                                               | Cancel                      | Clear data      |

# مرحله چهارم:

برای حذف کردن تاریخچه، شما باید نخست در قسمت Time range که مربوط به انتخاب زمانی است، تعیین کنید که تاریخچه های در چه بازه زمانی باید حذف شوند. این بخش شامل گزینه های زیر است:

- Last hour •
- Last 24 hours
  - Last 7 days
- Last 4 weeks

All time (پیشنهادی)

از آنجایی که در حال حاضر ما قصد داریم که تنها History را حذف کنیم، شما باید گزینه Browsing History را انتخاب کرده و در نهایت بر روی گزینه Clear Dataکلیک کنید.

کته:

توجه داشته باشد که اگر می خواهید سرعت مرورگر Google Chrome خود را نیز افزایش دهید، شما باید گزینه <mark>Cached images and files</mark> را نیز انتخاب کنید. به این ترتیب تمام فایل ها و تصاویر کش شده نیز به همر اه تاریخچه حذف خواهند شد و سرعت مرورگر کروم نیز افزایش می یابد.

روش حذف کردن تاریخچه گوگل کروم در گوشی اندروید

در قسمت دوم آموزش حذف کردن تاریخچه گوگل کروم و فایرفاکس به پاک کردن تاریخچه گوگل کروم در گوشی اندروید خواهیم پرداخت. حذف کردن تاریخچه گوگل کروم در گوشی های اندروید مانند کامپیوتر کار آسانی است با این تفاوت که صفحات با هم متفاوت هستند. برای انجام دادن این کار کافی است که مراحل زیر را به ترتیب دنبال کنید.

۱ -نخست برنامه کروم در گوشی اندروید خود باز کرده و منو (سه نقطه) آن را انتخاب کنید. اکنون در منو باز شده بر روی گزینه History کلیک کنید.

| $\rightarrow$                    |                             | <u>+</u> | 0 | C |
|----------------------------------|-----------------------------|----------|---|---|
| New                              | tab                         |          |   |   |
| New                              | incognito                   | tab      |   |   |
| Book                             | marks                       |          |   |   |
| Recer                            | nt tabs                     |          |   |   |
|                                  |                             |          |   |   |
| Histo                            | ry                          |          |   |   |
| Histo<br>Down                    | ry<br>Noads                 |          |   |   |
| Histo<br>Down<br>Share           | ry<br>Iloads                |          |   | ۵ |
| Histo<br>Down<br>Share<br>Find i | ny<br>Noads<br>A<br>in page |          |   | D |

۲ -اکنون صفحه هیستوری برای شما باز خواهد شد. در این صفحه شما باید نخست گزینه Clear Browsing Data را انتخاب کنید تا صفحه آن برای شما نمایش داده شود.

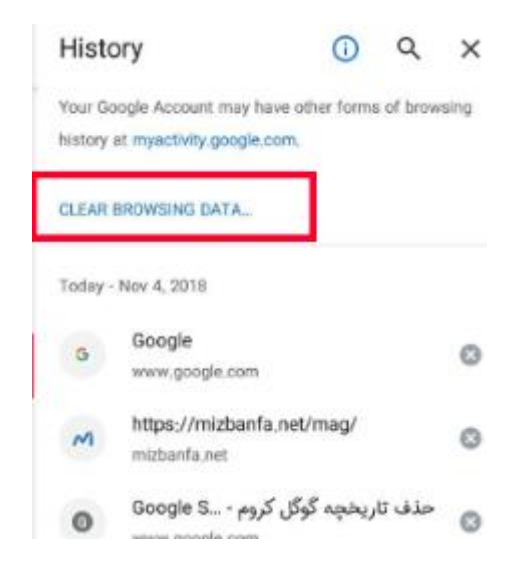

۳ -خب حالا شما باید مانند حذف تاریخچه در کروم کامپیوتر، ابتدا در بخش Time rangeزمان مربوط به حذف تاریخچه را مشخص کنید. اکنون گزینه Browsing Historyرا انتخاب کرده و بر روی Clear Data کلیک کنید. به این ترتیب تمام تاریخچه های گوگل کروم گوشی شما حذف خواهد شد.

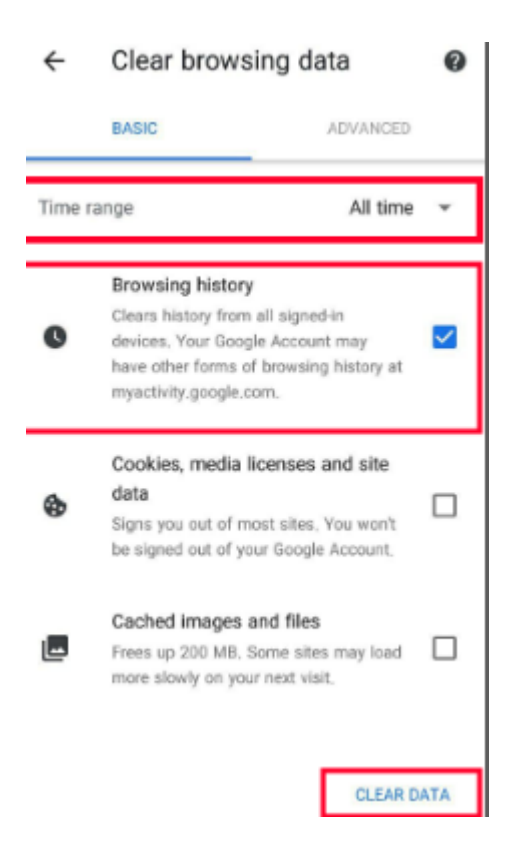

#### نکته:

این نکته را نیز در نظر بگیرید که اگر سرعت Chrome شما در گوشی تان پایین است، گزینه Cached image and files را نیز انتخاب کنید تا تمام فایل ها و تصاویری که بر روی حافظه گوشی شما ذخیره شده است پاک شود و سرعت کوگل کروم افزایش یابد.

# نحوه حذف كردن تاريخچه فاير فاكس كامپيوتر

برای حذف کردن تاریخچه فایرفاکس در کامپیوتر باید مراحل زیر را به ترتیب دنبال کنید.

۱ -نخست شما باید بر روی منو فایرفاکس (سه خط) که در بالای گوشه سمت راست قرار دارد کلیک کنید. سپس، بر روی گزینه Libraryکلیک کرده تا منو آن برای شما باز شود.

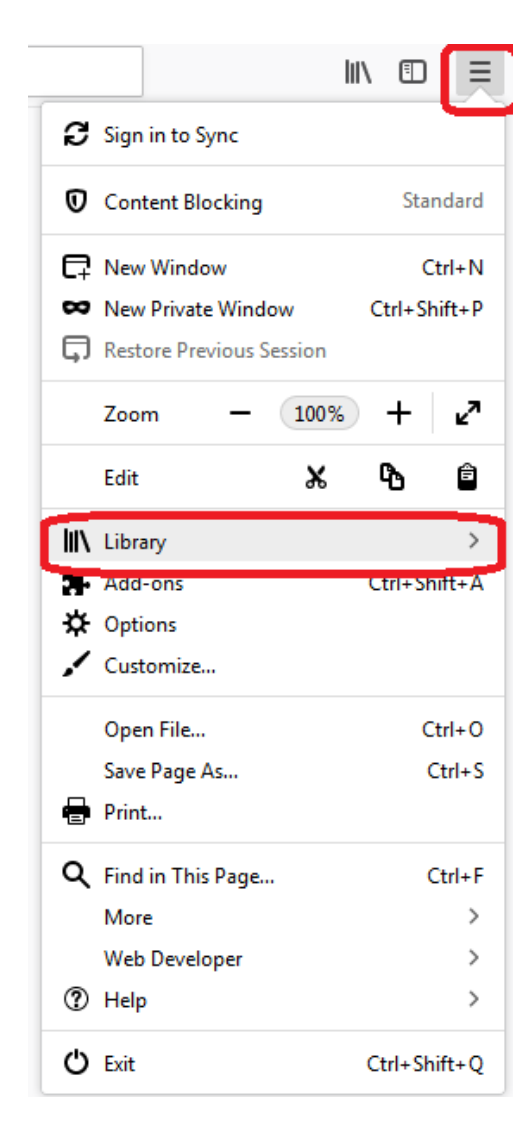

۲ -خب حالا در منو ظاهر شده گزینه History را انتخاب کنید تا صفحه آن برای شما باز شود.

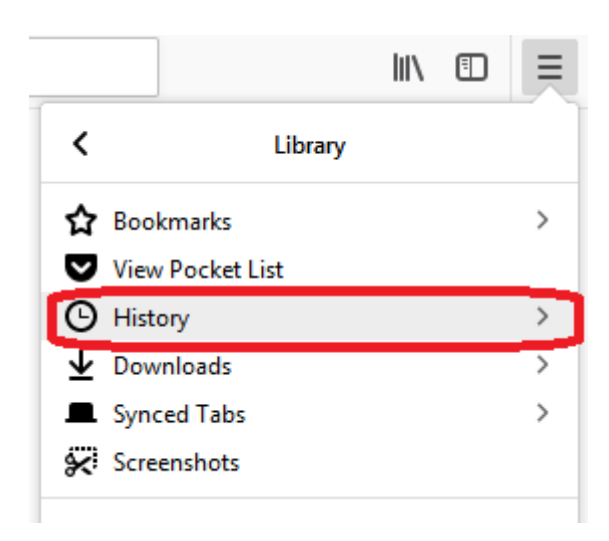

۳ - اکنون در صفحه باز شده بر روی گزینه Clear Recent History کلیک کنید.

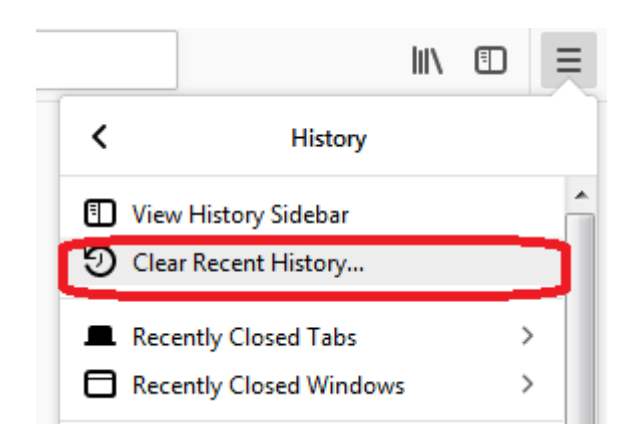

۴ -در قسمت Time range to clear بازه زمانی دلخواه <mark>( all time پیشنهادی )</mark>را برای حذف کردن تاریخچه فایرفاکس انتخاب کنید. در بخش Historyشما می توانید مواردی را که می خواهید در تاریخچه حذف شوند را انتخاب کنید. در نهایت بر روی گزینه Clear Now کلیک کنید تا تاریخچه فایر فاکس حذف شود. به همین سادگی!

| Clear Recent History           | x                       |
|--------------------------------|-------------------------|
| Time range to clear: Last Hour | •                       |
| History                        |                         |
| Browsing & Download History    | ✓ Cookies               |
| Active Logins                  | <b>☑</b> C <u>a</u> che |
| ✓ Form & Search History        |                         |
| Data                           |                         |
| Site Preferences               | Offline Website Data    |
|                                | Clear Now Cancel        |

پاک شدن خودکار هیستوری فایر فاکس

برای حذف کردن خودکار تاریخچه فایر فاکس باید به صورت زیر عمل کنید.

۱ -در منو مرورگر فایرفاکس (سه خط) بر روی گزینه Options کلیک کنید. پس از آن به قسمت Privacy & Security و گزینه History را انتخاب کنید. خب حالا در منو کشویی Firefox will بر روی گزینه Vse custom settings for history کلیک کنید.

| 🔅 General            |                      |                                 |   |                       |               |
|----------------------|----------------------|---------------------------------|---|-----------------------|---------------|
| Home                 |                      |                                 |   |                       |               |
| O Search             | History              |                                 |   |                       |               |
|                      | Firefox <u>w</u> ill | Remember history                | - |                       |               |
| 🔒 Privacy & Security | Firefox will I       | Remember history                |   | m and search history. | Clear History |
|                      |                      | Never remember history          |   | ,                     |               |
|                      |                      | Use custom settings for history |   |                       |               |
|                      | Address B            | ar                              |   | -                     |               |
|                      | When using           | the address bar, suggest        |   |                       |               |

پاک شدن خودکار هیستوری فایر فاکس

۲ -با انتخاب گزینه Mise custom settings for history ، در زیر آن گزینه هایی برای شما نمایان خواهد شد. حال شما گزینه Clear history when Firefox closes را انتخاب کنید.

| 🔆 General                           |                                        |                                            |                   |               |  |  |
|-------------------------------------|----------------------------------------|--------------------------------------------|-------------------|---------------|--|--|
| Home                                |                                        |                                            |                   |               |  |  |
| O Saarch                            | History                                |                                            |                   |               |  |  |
|                                     | Firefox will                           | Use custom settings for history            |                   |               |  |  |
| Privacy & Security                  | Always                                 | use <u>p</u> rivate browsing mode          |                   | Clear History |  |  |
| S Firefox Account                   | Remember browsing and download history |                                            |                   |               |  |  |
|                                     | 🗸 Ren                                  | ✓ Remember search and <u>f</u> orm history |                   |               |  |  |
| ✓ Clear history when Firefox closes |                                        |                                            | Se <u>t</u> tings |               |  |  |
|                                     |                                        |                                            |                   |               |  |  |

۳ -پس از انتخاب این گزینه، حالا شما باید بر روی گزینه Setting که در کنار آن قرار دارد کلیک کنید.

۴ -اکنون پنجره Settings for Clearing History برای شما باز خواهد شد. شما باید مواردی را که می خواهید به صورت خودکار در تاریخچه فایرفاکس حذف شوند را انتخاب کنید. در نهایت بر روی گزینه Ok کلیک کنید تا تغییرات اعمال و پنجره بسته شود.

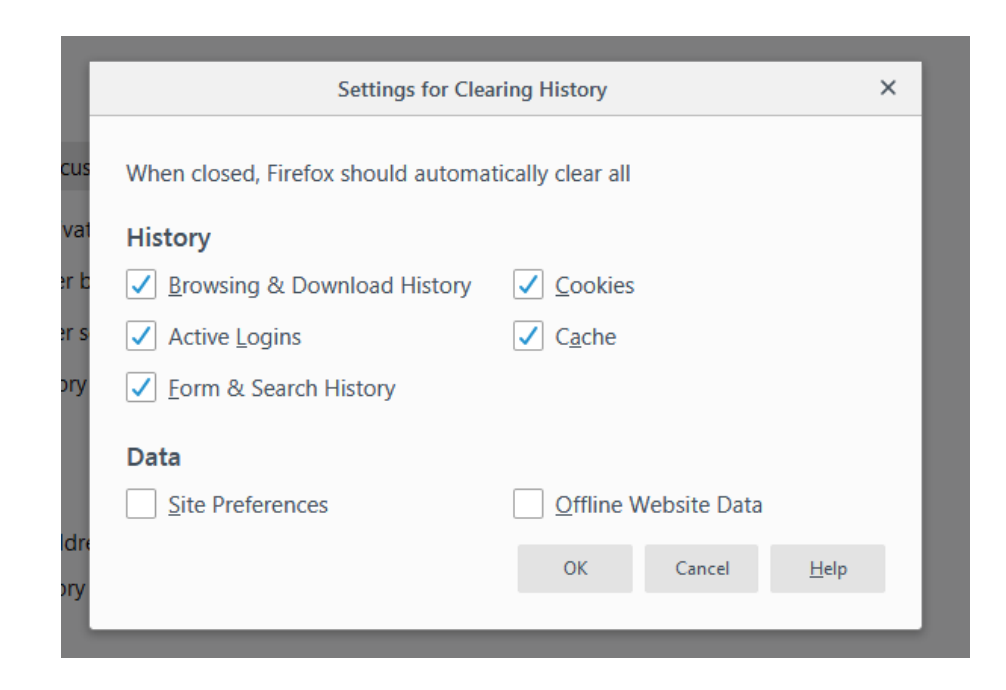

۵ -پس از انجام کار حال پنجره about:preferences را می توانید ببندید.

به این نکته توجه داشته باشید که در دو صورت این کار جوابگو نیست و انجام نخواهد شد. حالت اول اینکه مرورگر فایرفاکس به دلیل ارور به صورت ناگهانی بسته شود یا حالت Private در مرورگر فعال باشد.

آموزش حذف کردن یک سایت خاص در تاریخچه فایر فاکس

حذف کردن یک سایت خاص در مرورگر فایرفاکس کار راحت و آسانی است. برای انجام این کار شما نخست باید در منو فایرفاکس بر روی گزینه Library کلیک کرده و به بخش History بروید. خب حالا در صفحه هیستوری بر روی گزینه Show All Historyکه در پایین صفحه قرار دارد، کلیک کنید.

اکنون در بخش Search History نام سایت مورد نظر خود را وارد کنید و کلید Enterرا در صفحه کلید خود فشار دهید.

خب حالا بر روی سایت مورد نظر راست کلیک کرده و گزینه Forget About This Siteرا انتخاب کنید. در نهایت پنجره Library را ببندید.

مدیریت فناوری اطلاعات و ارتباطات دانشگاه صنعتی سهند